## 【事前準備】送金機能をご利用いただくには「ニックネーム」の登録が必要です。

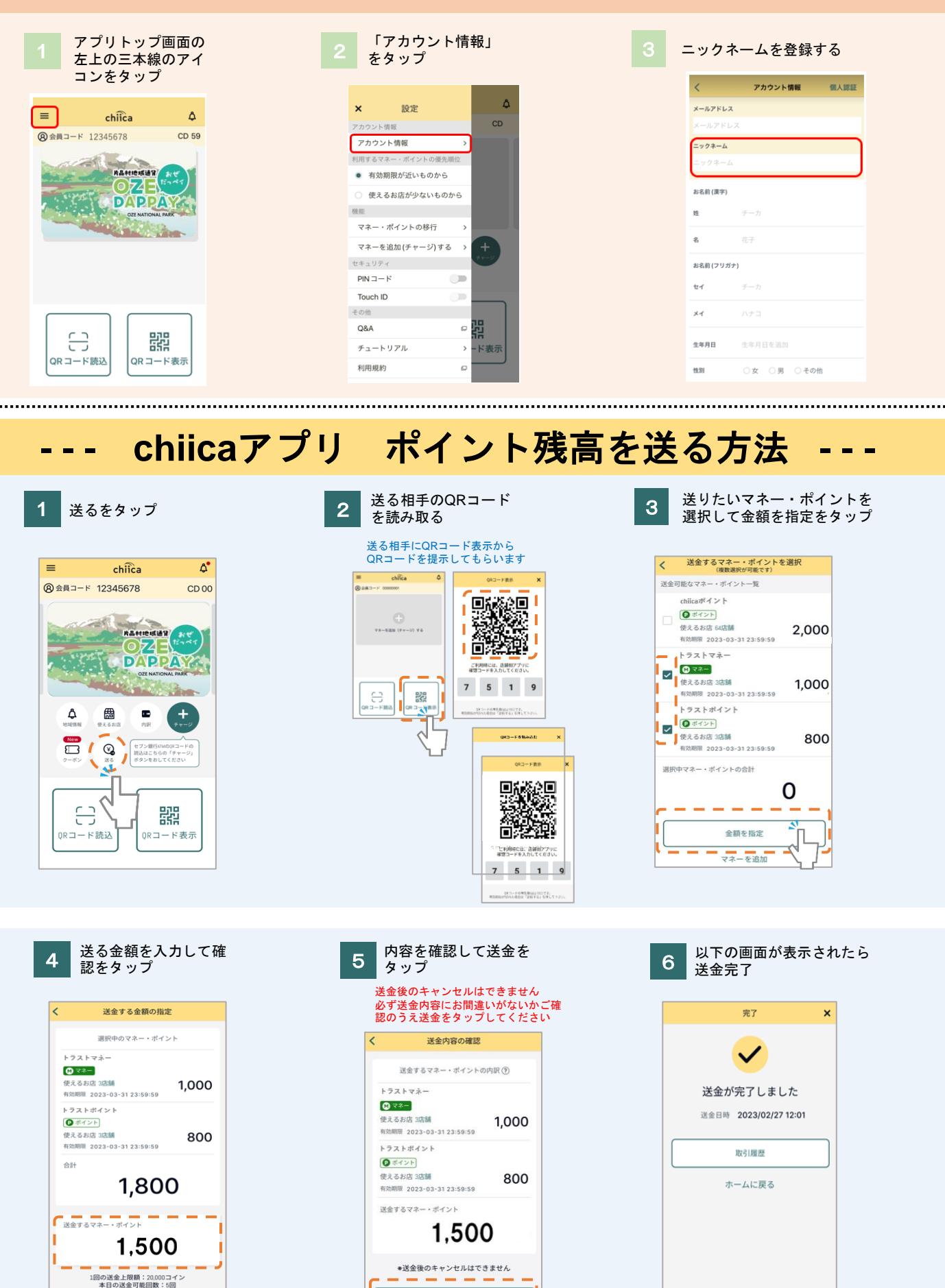

戻る

確認

戻る

## よくあるご質問

Q 送金回数、送金金額に上限はありますか?

▲ 送金回数
 1日あたりの送金可能回数は5回です。
 上限に達した場合は、翌日以降に再度お試しください。

## ■送金金額

1回の送金可能金額は20,000円です。 1日に最大100,000円までの送金が可能です。

- **Q** 受け取ったマネー・ポイントはどこから確認できますか?
- A 受け取ったマネー・ポイントは取引履歴一覧画面に 「受取」の履歴で表示されます。 送金元には送った人のニックネームが表示されます。
- Q 送金可能なマネー・ポイントを確認したい。
- A チャージ可能なマネー・ポイントー覧画面で確認可能です。 送金可能なマネー・ポイントはマネー・ポイント名の右に アイコンが表示されます。
- 複数のマネー・ポイントを選択した場合、どのマネー・ポイントが優先して利用され ますか?
- A マネーとポイントを両方選択して送金する場合は、マネーから優先的に利用され 不足分をポイントにて送金となります。 マネー同士、ポイント同士では有効期限が近いものから優先的に利用されます。

片品村では様々なマネー・ポイントを取り扱っています。 ご利用のマネー・ポイント名称を必ずご確認の上で送金を 行ってください。 ※給付金関係のポイント等、送金機能の対象外のポイントもあります。

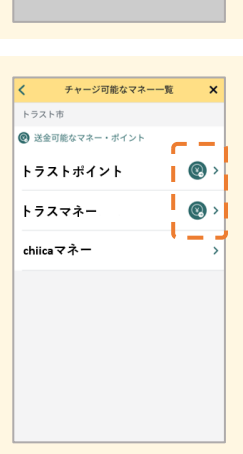

▼ 発生日時 ▼

・ポイントの詳細 ジ

1,000 =

1,000

1.500=4

- 受取

医卵目時 2023-02-27 12:01:40

審視日時 2024-01-26 09:26:04 第余回 000000000